## **Objectius:**

- ✓ Aplicar format a les cel·les
- ✓ Afegir marcs

## **Exercici:**

1.- Introdueix les següents dades en una fulla en blanc:

| 1        | Libro1            |                       |                 |           | _ = :   | x |
|----------|-------------------|-----------------------|-----------------|-----------|---------|---|
|          | А                 | В                     | С               | D         | E       |   |
| 1        |                   | DEPARTAMENT DE        | <b>PERSONAL</b> |           |         |   |
| 2        |                   |                       |                 |           |         |   |
| 3        | Nom               | Cognoms               | Data Alta       | Sou Brut  | Sou Net | = |
| 4        | Juan              | Rodríguez Parra       | 01/01/1980      | 1.350,00€ |         |   |
| 5        | José              | Pérez Hevia           | 30/06/1980      | 1.650,00€ |         |   |
| 6        | Carles            | García Castañón       | 01/01/1981      | 1.050,00€ |         |   |
| 7        | Rosa              | Ruiz Zapico           | 15/10/1981      | 1.200,00€ |         |   |
| 8        | Àngel             | García Boal           | 01/01/1965      | 1.800,00€ |         |   |
| 9        | Anna              | Menéndez Álvarez      | 15/12/1980      | 1.500,00€ |         |   |
| 10       |                   |                       |                 |           |         |   |
| 11       | TOTALS            |                       |                 | 8.550,00€ |         | ¥ |
| - 14 - 4 | \mapsto 🕨 🔣 Hojai | L 🖉 Hoja2 🖉 Hoja3 🦯 💱 |                 | 1111      | ▶       | : |

## Especificacions:

- Ample de la columna B: 20 Punts.
- El **Sou Net** es correspon a un 17% menys del **Sou Brut**.
- Els totals estan calculats a partir de la funció **SUMA.**
- Títol de la fila 1 centrat respecte les columnes A i E

## 🔁 Combinar y centrar

- Títol de la fila 1 lletra Arial de 22 punts, negreta i cursiva.
- Títol de la fila 1 emmarcat amb una ratlla gruixuda.
- Títol de cada camp (fila 3) amb lletra Times New Roman de 12 punts i negreta.
- Títol de cada camp amb una ratlla gruixuda a sota.
- Les dades normals de la fulla amb lletra Curier New de 8 punts.

2.- L'aspecte resultant haurà de ser el següent:

| -  | Libro1           |                       |            |           | _ = X     |
|----|------------------|-----------------------|------------|-----------|-----------|
|    | А                | В                     | С          | D         | E         |
| 1  | DEP              | ARTAMEN               | T DE P     | ERSO      | NAL       |
| 2  |                  |                       |            |           |           |
| 3  | Nom              | Cognoms               | Data Alta  | Sou Brut  | Sou Net   |
| 4  | Juan             | Rodríguez Parra       | 01/01/1980 | 1.350,00€ | 1.120,50€ |
| 5  | José             | Pérez Hevia           | 30/06/1980 | 1.650,00€ | 1.369,50€ |
| 6  | Carles           | García Castañón       | 01/01/1981 | 1.050,00€ | 871,50€   |
| 7  | Rosa             | Ruiz Zapico           | 15/10/1981 | 1.200,00€ | 996,00€   |
| 8  | Àngel            | García Boal           | 01/01/1965 | 1.800,00€ | 1.494,00€ |
| 9  | Anna             | Menéndez Álvarez      | 15/12/1980 | 1.500,00€ | 1.245,00€ |
| 10 |                  |                       |            |           |           |
| 11 | TOTALS           |                       |            | 8.550,00€ | 7.096,50€ |
| 14 | \mapsto 🕨 🛛 Hoja | 1 🗸 Hoja2 🖌 Hoja3 🏒 💱 |            |           | ▶         |

3.- Insereix una nova columna C, a la que apareixerà el DNI.

4.- Fes que el DNI quedi alineat a l'esquerra de la cel·la, l'aspecte resultant haurà de ser el següents:

| -  | Libro1           |                        |              |            |           | _ = X     |
|----|------------------|------------------------|--------------|------------|-----------|-----------|
|    | А                | В                      | С            | D          | E         | F         |
| 1  |                  | DEPARTAM               | IENT DE      | PERS       | ONAL      |           |
| 2  |                  |                        |              |            |           |           |
| 3  | Nom              | Cognoms                | DNI          | Data Alta  | Sou Brut  | Sou Net   |
| 4  | Juan             | Rodríguez Parra        | 12.432.123-A | 01/01/1980 | 1.350,00€ | 1.120,50€ |
| 5  | José             | Pérez Hevia            | 32.987.123-H | 30/06/1980 | 1.650,00€ | 1.369,50€ |
| 6  | Carles           | García Castañón        | 65.234.765-X | 01/01/1981 | 1.050,00€ | 871,50€   |
| 7  | Rosa             | Ruiz Zapico            | 58.102.872-F | 15/10/1981 | 1.200,00€ | 996,00€   |
| 8  | Àngel            | García Boal            | 92.123.765-G | 01/01/1965 | 1.800,00€ | 1.494,00€ |
| 9  | Anna             | Menéndez Álvarez       | 49.981.034-M | 15/12/1980 | 1.500,00€ | 1.245,00€ |
| 10 |                  |                        |              |            |           |           |
| 11 | TOTALS           |                        |              |            | 8.550,00€ | 7.096,50€ |
| H  | \mapsto 🕂 🛛 Hoja | a1 🗸 Hoja2 🧹 Hoja3 🏑 💱 | 7            |            |           | ► L.      |

5.- Insereix una columna a la primera posició, amb un ample de 3 punts, a la que faràs aparèixer el número de treballadors, que es generarà automàticament.

Escrivírem el primer número.

| Series                                             |                                                                                                    | 2 🛛                                                      |
|----------------------------------------------------|----------------------------------------------------------------------------------------------------|----------------------------------------------------------|
| Series en<br>O <u>F</u> ilas<br>O <u>C</u> olumnas | <ul> <li>Tipo</li> <li>Lineal</li> <li>Geométrica</li> <li>Cronológica</li> <li>Autorrellenar</li> </ul> | Unidad de tiempo<br>Fecha<br>Día laborable<br>Mes<br>Año |
| Tendencia                                          |                                                                                                    |                                                          |
| Incremento: 1                                      | Límit <u>e</u>                                                                                           | <u>a</u> : 6                                             |
|                                                    | Acepta                                                                                                   | ar Cancelar                                              |

L'aspecte resultant haurà de ser el següents:

| <b>1</b> | ibro | )1      |                     |              |            |           |           | x    |
|----------|------|---------|---------------------|--------------|------------|-----------|-----------|------|
|          | А    | В       | С                   | D            | E          | F         | G         |      |
| 1        |      | L       | DEPARTAN            | IENT DE      | PERS       | ONAL      |           |      |
| 2        |      |         |                     |              |            |           |           |      |
| 3        |      | Nom     | Cognoms             | DNI          | Data Alta  | Sou Brut  | Sou Net   |      |
| 4        | 1    | Juan    | Rodríguez Parra     | 12.432.123-A | 01/01/1980 | 1.350,00€ | 1.120,50€ |      |
| 5        | 2    | José    | Pérez Hevia         | 32.987.123-H | 30/06/1980 | 1.650,00€ | 1.369,50€ |      |
| 6        | 3    | Carles  | García Castañón     | 65.234.765-X | 01/01/1981 | 1.050,00€ | 871,50€   |      |
| 7        | 4    | Rosa    | Ruiz Zapico         | 58.102.872-F | 15/10/1981 | 1.200,00€ | 996,00€   |      |
| 8        | 5    | Àngel   | García Boal         | 92.123.765-G | 01/01/1965 | 1.800,00€ | 1.494,00€ |      |
| 9        | 6    | Anna    | Menéndez Álvarez    | 49.981.034-M | 15/12/1980 | 1.500,00€ | 1.245,00€ |      |
| 10       |      |         |                     |              |            |           |           |      |
| 11       |      | TOTALS  |                     |              |            | 8.550,00€ | 7.096,50€ | -    |
| H I      | •    | Hoja1 / | Hoja2 🖉 Hoja3 🦯 💱 🦯 | D            | 4          |           | •         | ī .# |

6.- Insereix un nou treballador entre José i Carles.

| <b>1</b> | Libro | 01      |                   |              |            |           | _ = >     | x |
|----------|-------|---------|-------------------|--------------|------------|-----------|-----------|---|
|          | А     | В       | С                 | D            | E          | F         | G         |   |
| 1        |       | l       | DEPARTAM          | IENT DE      | PERS       | ONAL      |           |   |
| 2        |       |         |                   |              |            |           |           |   |
| 3        |       | Nom     | Cognoms           | DNI          | Data Alta  | Sou Brut  | Sou Net   |   |
| 4        | 1     | Juan    | Rodríguez Parra   | 12.432.123-A | 01/01/1980 | 1.350,00€ | 1.120,50€ |   |
| 5        | 2     | José    | Pérez Hevia       | 32.987.123-H | 30/06/1980 | 1.650,00€ | 1.369,50€ |   |
| 6        | 3     | Vicente | Vives Gracia      | 33.445.667-R | 20/01/1993 | 1.200,00€ | 996,00€   |   |
| 7        | 4     | Carles  | García Castañón   | 65.234.765-X | 01/01/1981 | 1.050,00€ | 871,50€   |   |
| 8        | 5     | Rosa    | Ruiz Zapico       | 58.102.872-F | 15/10/1981 | 1.200,00€ | 996,00€   |   |
| 9        | 6     | Àngel   | García Boal       | 92.123.765-G | 01/01/1965 | 1.800,00€ | 1.494,00€ |   |
| 10       | 7     | Anna    | Menéndez Álvarez  | 49.981.034-M | 15/12/1980 | 1.500,00€ | 1.245,00€ |   |
| 11       |       |         |                   |              |            |           |           |   |
| 12       |       | TOTALS  |                   |              |            | 9.750,00€ | 8.092,50€ | - |
| - 14 - 4 | •     | Hoja1 / | Hoja2 🖉 Hoja3 🏑 💱 |              | •          |           |           |   |

7.- Elimina el treballador Àngel García Boal, de manera que s'elimini tota la fica que ocupa.

| ۱ 🖭 | Libro | 01      |                   |              |            |           |           | x |
|-----|-------|---------|-------------------|--------------|------------|-----------|-----------|---|
|     | А     | В       | С                 | D            | E          | F         | G         |   |
| 1   |       |         | DEPARTAM          | IENT DE      | PERS       | SONAL     |           |   |
| 2   |       |         |                   |              |            |           |           |   |
| 3   |       | Nom     | Cognoms           | DNI          | Data Alta  | Sou Brut  | Sou Net   | ≡ |
| 4   | 1     | Juan    | Rodríguez Parra   | 12.432.123-A | 01/01/1980 | 1.350,00€ | 1.120,50€ |   |
| 5   | 2     | José    | Pérez Hevia       | 32.987.123-H | 30/06/1980 | 1.650,00€ | 1.369,50€ |   |
| 6   | 3     | Vicente | Vives Gracia      | 33.445.667-R | 20/01/1993 | 1.200,00€ | 996,00€   |   |
| 7   | 4     | Carles  | García Castañón   | 65.234.765-X | 01/01/1981 | 1.050,00€ | 871,50€   |   |
| 8   | 5     | Rosa    | Ruiz Zapico       | 58.102.872-F | 15/10/1981 | 1.200,00€ | 996,00€   |   |
| 9   | 6     | Anna    | Menéndez Álvarez  | 49.981.034-M | 15/12/1980 | 1.500,00€ | 1.245,00€ |   |
| 10  |       |         |                   |              |            |           |           |   |
| 11  |       | TOTALS  |                   |              |            | 7.950,00€ | 6.598,50€ | - |
| K ( | •     | Hoja1 / | Hoja2 🖉 Hoja3 🏑 🖏 | D            | •          |           | ▶         |   |

8.- Torna a regenerar els números dels treballadors.

9.- Desa els canvis amb el nom Exercici Excel – Sessió 05 – Format de celes.

10.- A una fulla en blanc introdueix la següent taula respectant el format i aplicant els càlculs que creguis necessaris a la columna de **saldo**.

| ا 🖭 | libro1           |           |           |           |         |       | x          |  |  |
|-----|------------------|-----------|-----------|-----------|---------|-------|------------|--|--|
|     | А                | В         | С         | D         | E       | F     |            |  |  |
| 1   | Saldo gener 2004 |           |           |           |         |       |            |  |  |
| 2   | Registre         | Concepte  | Data      | Entrada   | Sortida | Saldo |            |  |  |
|     |                  | Saldo     |           |           |         |       |            |  |  |
| 3   |                  | anterior  | 01-ene-04 | 1.742,94€ |         |       | ≡          |  |  |
| 4   | 1                |           | 10-ene-04 |           | 138,23€ |       |            |  |  |
| 5   | 2                |           | 12-ene-04 |           | 27,05€  |       |            |  |  |
| 6   | 3                |           | 12-ene-04 |           | 63,11€  |       |            |  |  |
| 7   | 4                |           | 15-ene-04 | 90,15€    |         |       |            |  |  |
| 8   | 5                |           | 20-ene-04 |           | 75,49€  |       |            |  |  |
| 9   | 6                |           | 22-ene-04 |           | 78,13€  |       |            |  |  |
| 10  | 7                |           | 24-ene-04 |           | 120,20€ |       |            |  |  |
| 11  |                  |           |           |           |         |       |            |  |  |
| 12  |                  |           |           |           | Saldo   |       | -          |  |  |
|     | 🕨 🕨 🛛 Hoja1      | Hoja2 / H | loja3 🦯 🞾 | [ ◀       |         |       | <b>.</b> : |  |  |

11.- Realitza els càlculs següents.

| ا 🖭 | libro1      |           |           |           |         |           | x  |
|-----|-------------|-----------|-----------|-----------|---------|-----------|----|
|     | А           | В         | С         | D         | E       | F         |    |
| 1   |             | 9         | Saldo ge  | ner 2004  | 1       |           |    |
| 2   | Registre    | Concepte  | Data      | Entrada   | Sortida | Saldo     |    |
|     |             | Saldo     |           |           |         |           |    |
| 3   |             | anterior  | 01-ene-04 | 1.742,94€ |         | 1.742,94€ | ≡  |
| 4   | 1           |           | 10-ene-04 |           | 138,23€ | 1.604,71€ |    |
| 5   | 2           |           | 12-ene-04 |           | 27,05€  | 1.577,66€ |    |
| 6   | 3           |           | 12-ene-04 |           | 63,11€  | 1.514,55€ |    |
| 7   | 4           |           | 15-ene-04 | 90,15€    |         | 1.604,70€ |    |
| 8   | 5           |           | 20-ene-04 |           | 75,49€  | 1.529,21€ |    |
| 9   | 6           |           | 22-ene-04 |           | 78,13€  | 1.451,08€ |    |
| 10  | 7           |           | 24-ene-04 |           | 120,20€ | 1.330,88€ |    |
| 11  |             |           |           |           |         |           |    |
| 12  |             |           |           |           | Saldo   | 1.330,88€ | -  |
|     | 🕨 🕨 🛛 Hoja1 | Hoja2 / H | oja3 🤇 💱  |           | 1111    |           | Ĩ: |

12.- Fes que els rètols de la segona fila quedin amb una inclinació de 45º.

| ا 🖭  | Libro1      |                   |           |           |         | _ =       | x |
|------|-------------|-------------------|-----------|-----------|---------|-----------|---|
|      | А           | В                 | С         | D         | E       | F         |   |
| 2    | Resource    | Concepte          | 0ate      | Entrado   | Softill | Saldo     |   |
| 3    |             | Saldo<br>anterior | 01-ene-04 | 1.742,94€ |         | 1.742,94€ |   |
| 4    | 1           |                   | 10-ene-04 |           | 138,23€ | 1.604,71€ | = |
| 5    | 2           |                   | 12-ene-04 |           | 27,05€  | 1.577,66€ |   |
| 6    | 3           |                   | 12-ene-04 |           | 63,11€  | 1.514,55€ |   |
| 7    | 4           |                   | 15-ene-04 | 90,15€    |         | 1.604,70€ |   |
| 8    | 5           |                   | 20-ene-04 |           | 75,49€  | 1.529,21€ |   |
| 9    | 6           |                   | 22-ene-04 |           | 78,13€  | 1.451,08€ |   |
| 10   | 7           |                   | 24-ene-04 |           | 120,20€ | 1.330,88€ |   |
| 11   |             |                   |           |           |         |           |   |
| 12   |             |                   |           |           | Saldo   | 1.330,88€ | - |
| 14 4 | 🕩 🕨 🛛 Hoja1 | Hoja2 H           | oja3 🦯 🞾  | I 4 📃     |         |           | : |

13.- Elimina la resta de fulles que has fet servir i aplica el nom **Gener 2004** a aquesta.

14.- Desa els canvis amb el nom Exercici Excel – Sessió 05 – Format de celes (Opcional).